# Toelichting inloggen beheermodule IZM

Wanneer u problemen heeft met inloggen in de beheermodule van Zwemscore, kan dat meerdere oorzaken hebben. Twee vaak voorkomende oorzaken zijn 'Wachtwoord vergeten' of 'Beveiliging internet browser te hoog'

In deze toelichting wordt beschreven wat u zelf kunt doen om het probleem van niet kunnen inloggen op te lossen. Onder de knop 'inloggen' ziet u staan: 'Wachtwoord vergeten' en 'Ik kan niet inloggen'. Zie onderstaand schermvoorbeeld:

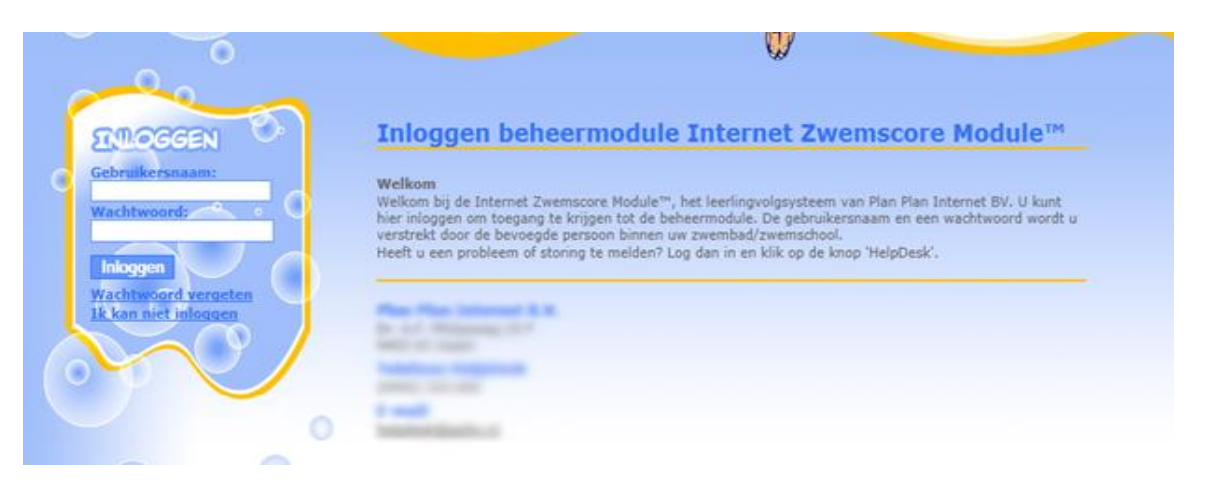

# Wachtwoord vergeten

Wanneer u uw wachtwoord niet meer weet, kunt u deze opnieuw opvragen. Het wachtwoord wordt dan verstuurd naar het emailadres wat is ingevuld bij uw gebruiker gegevens. Het is dus van belang dat hier een emailadres staat vermeld. Is dit niet het geval, kunt u aan een beheerder te vragen om dit aan te passen. Dit kan de beheerder aanpassen in het menu Autorisatie > Gebruiker wijzig.

Om uw wachtwoord op te vragen, vult u uw gebruikersnaam in en klikt vervolgens op de link 'Wachtwoord vergeten'. U ontvangt een email met daarin uw inloggegevens

Wanneer u na het opvragen van uw wachtwoord nog steeds niet kunt inloggen, voert u de stappen uit die hieronder staan beschreven. Afhankelijk van de internetbrowser welke u gebruikt.

# Ik kan niet inloggen

Hieronder wordt per internet browser een uitleg gegeven hoe de beveiliging zodanig ingesteld kan worden om te kunnen inloggen bij zwemscore.

#### Internet Explorer Mozilla Firefox Google Chrome Apple Safari

## **Internet Explorer**

Als uw beveiliging te hoog staat kan het zijn dat sommige websites niet correct werken. Bij de internet opties kunt u dit veranderen. Hieronder staat wat u moet doen om de beveiliging omlaag te brengen zodat u de websites correct kunt bezoeken.

1. Ga eerst naar "Extra" of naar "Tools" als u de engelse versie heeft. Ga vervolgens naar "Internet opties" of "Internet options".

Als de menubalk niet zichtbaar is, kunt u op uw toetsenbord op de knop "Alt" klikken. Hierdoor kunt u het menu zien van uw Internet Explorer.

 Als u op de internet opties hebt geklikt krijgt u een scherm voor u. Hier klikt u op het tabblad "beveiliging" of "security" zodat u zelf de beveiliging kunt beheren. Hieronder staat het scherm met daarin de instellingen voor de beveiliging.

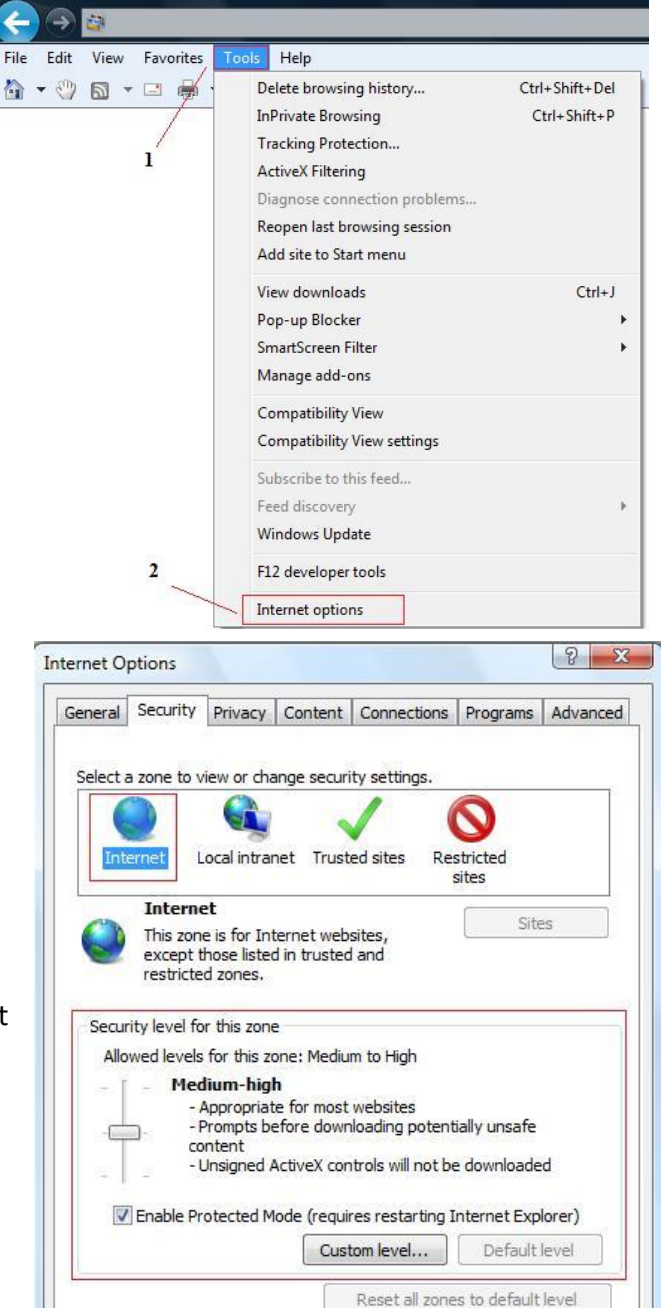

OK

Cancel

Apply

Het volgende scherm krijgt wanneer u op internet opties heeft geklikt om vervolgens naar het tabblad beveiliging te gaan.

- 3. Hier kunt bij de beveiliging niveau aangeven normaal-hoog. Dit hoeft u alleen te doen bij het icoontje waar internet onder staat.
- 4. Als u klaar bent klikt u onderaan op "toepassen" of op "ok"
- Als u nu de pagina ververst is de melding niet meer te zien en kunt u inloggen op uw persoonlijke pagina.

## **Mozilla Firefox**

Als u Mozilla Firefox gebruikt, kunt u de onderstaande stappen volgen om de beveiliging aan te passen.

1. Als u Mozilla Firefox hebt geopend kunt u daarna op extra klikken in de menubalk. Als deze niet zichtbaar is, kunt u op de "Alt" knop drukken die op uw toetsenbord zit.

| 🥹 Google - Mozilla Firefox                                                                                                    |                                            |
|----------------------------------------------------------------------------------------------------|--------------------------------------------|
| <u>B</u> estand Be <u>w</u> erken Bee <u>l</u> d <u>G</u> eschiedenis Bl <u>a</u> dwijzers                                                                                                    | Extra Help                                 |
| Soogle +                                                                                                    | Downloads Ctrl+J                           |
| A Markan and A Markan and A Mar | Add-ons Ctrl+Shift+A                       |
| ,,                                                                                                    | Sync instellen                             |
| 🥝 Disable* 上 Cookies* 🧪 CSS* 🗟 Formst 🔄 Imag                                                                                                    | Web Developer                              |
| +Jij Zoeken Afbeeldingen Maps                                                                                                    | Webontwikkelaar                            |
| 1                                                                                                    | Pag <u>i</u> na-info                       |
| 4                                                                                                    | Privénavigatie starten Ctrl+Shift+P        |
|                                                                                                    | Recente geschiedenis wissen Ctrl+Shift+Del |
| 2                                                                                                    | Opties                                     |
|                                                                                                    | S FireShot                                 |
|                                                                                                    | HTML Validator opties                      |

- 2. Als u het scherm van de opties voor u hebt, gaat u naar het tabblad "Inhoud". Hieronder staat een schermafbeelding:
- Hier moet u de optie "Javascript inschakelen" aanvinken. Hierdoor wordt de javascript ingeschakeld zodat u in kan loggen bij zwemscore.
- 4. Als u de optie heeft aangevinkt, kunt u op de knop "Ok" klikken. Daarna kunt u opnieuw proberen in te loggen bij zwemscore.

| oties                                                               |                                                    |                       |                  |           |                     |                                        | ×                                  |
|---------------------------------------------------------------------|----------------------------------------------------|-----------------------|------------------|-----------|---------------------|----------------------------------------|------------------------------------|
| Algemeen                                                            | Tabbladen                                          | 页<br>Inhoud           | Toepassingen     | Privacy   | Beveiliging         | Sync Sync                              | Ceavanceerd                        |
| <ul> <li>✓ Pop-up</li> <li>✓ Afbeeld</li> <li>✓ JavaScri</li> </ul> | vensters blokl<br>lingen automa<br>ipt inschakeler | ceren<br>atisch laden | 2                |           |                     | Uitzo<br>Uitz <u>o</u><br>G <u>e</u> a | nderingen<br>nderingen<br>vanceerd |
| Lettertypen<br><u>S</u> tandaardle                                  | & kleuren<br>ettertype: Ti                         | mes New Ro            | man              | •         | <u>G</u> rootte: 16 | ▼ Ge                                   | avan <u>c</u> eerd                 |
| Talen<br>Talen van u                                                | w voorkeur ki                                      | ezen voor h           | et weergeven van | webpagina | i's                 | [                                      | Kie <u>z</u> en                    |
|                                                                     |                                                    |                       |                  |           |                     |                                        |                                    |
|                                                                     |                                                    |                       |                  |           |                     |                                        |                                    |

## **Google Chrome**

Als u google chrome gebruikt kunt u de onderstaande stappen volgen om de beveilig in te stellen zodat u weer in kan loggen bij zwemscore.

1. Als u google chrome hebt geopend, kunt u rechts boven een steeksleutel icoon aanklikken. Hiermee opent u de instellingen.

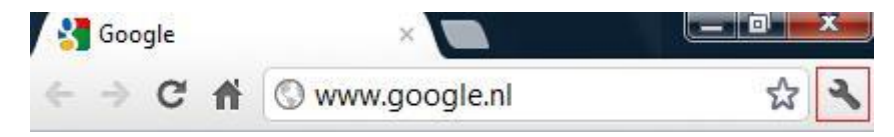

2. Als u hier kiest voor optie instellingen komt u in het volgende scherm.

| Soogle ×                                       | 🔧 Instellingen - Gea | vanceerde ×                                                                                                    |  |  |  |
|------------------------------------------------|----------------------|----------------------------------------------------------------------------------------------------|--|--|--|
| ← → C ♠ ③ chrome;                              | //settings/advance   | d                                                                                                    |  |  |  |
| Instellingen                                   | Geavanceerde opties  |                                                                                                    |  |  |  |
| Zoeken in de instellinger<br>Basisinstellingen | Privacy              | Instellingen voor inhoud         Browsegegevens wissen           Google Chrome kan webservices gebruiken om uw internetervaring te verbeteren.<br>U kunt deze services optioneel uitschakelen <u>Meer informatie</u> |  |  |  |
| Persoonlijke items                             |                      | Een webservice gebruiken voor het oplossen van navigatiefouten                                                                                                    |  |  |  |
| Geavanceerde opties                            |                      | Een voorspellingsservice gebruiken om zoekopdrachten en URL's aan te vullen die in de adresbalk worden<br>getypt                                                                                                    |  |  |  |
| Extensies                                      |                      | Netwerkacties voorspellen om de laadprestaties van pagina's te verbeteren                                                                                                    |  |  |  |
|                                                | 1                    | 💌 Bescherming tegen phishing en malware inschakelen                                                                                                    |  |  |  |
|                                                |                      | Automatisch gebruiksstatistieken en crashmeldingen naar Google verzenden                                                                                                    |  |  |  |

3. Als u nu links kiest voor "Geavanceerde opties" en daarna op de knop "Instellingen voor inhoud..." klikt, komt u in het volgende scherm.

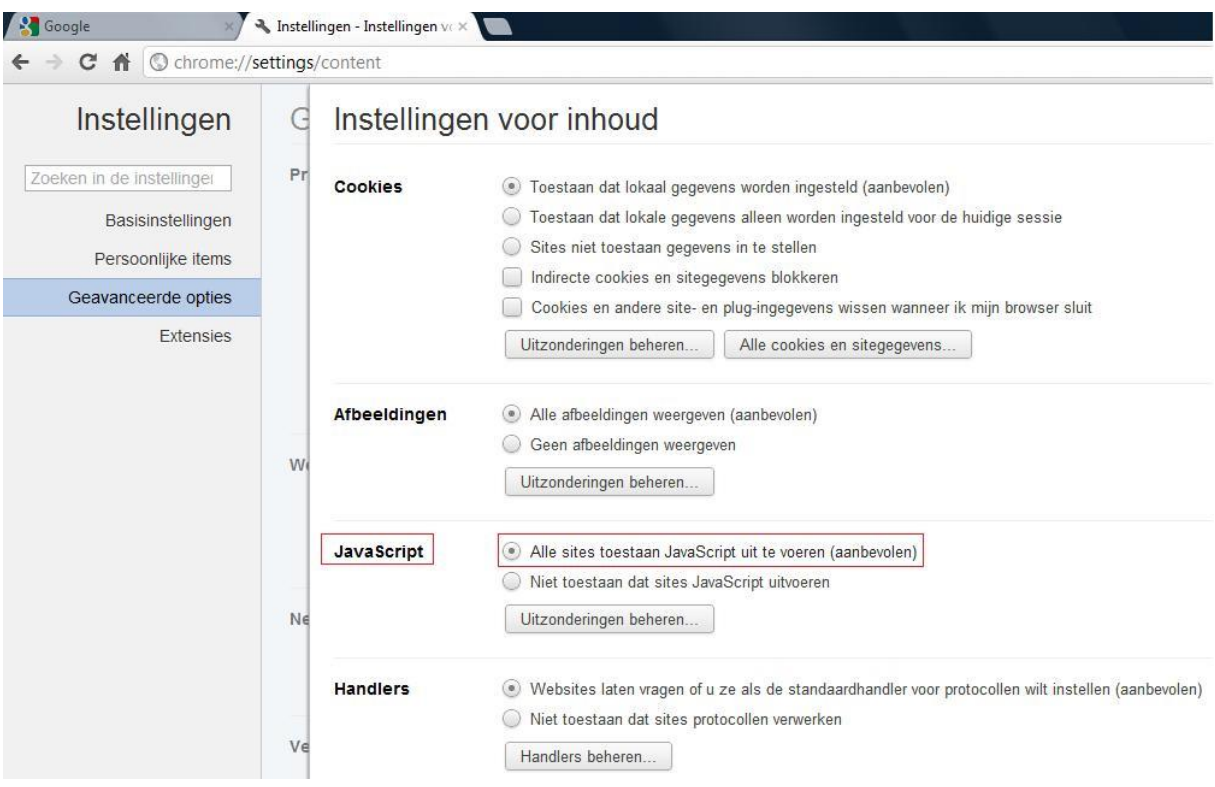

- 4. Zet bij het kopje "Javascript" de optie "Alle sites toestaan Javascript uit te voeren (aanbevolen)" aan.
- 5. Als u dit heeft gedaan kunt u rechtsboven op het kruisje klikken. Alle ingevoerde worden automatisch opgeslagen bij google chrome.
- 6. U kunt nu weer proberen in te loggen bij zwemscore.

Als u apple safari gebruikt kunt u de onderstaande stappen volgen om de beveilig in te stellen zodat u weer in kan loggen bij zwemscore.

1. Als u apple safari hebt geopend, kunt u rechtsboven een tandwiel icoon aanklikken om het menu te openen.

| 🥹 Google                  |           |        |
|---------------------------|-----------|--------|
| + http://www.google.nl/ C | Q- Google | D- \$- |

2. Als het menu is geopend klikt u op "voorkeuren" of als u de engelse versie heeft dan heet het "preferences"

|   | Customize Toolbar    |              |
|---|----------------------|--------------|
|   | Show Menu Bar        |              |
|   | Hide Bookmarks Bar   | Ctrl+Shift+B |
|   | Show Tab Bar         | Ctrl+Shift+T |
|   | Show Status Bar      |              |
|   | Show Reading List    | Ctrl+Shift+L |
|   | Enter Full Screen    | F11          |
|   | History              | Ctrl+H       |
|   | Downloads            | Ctrl+Alt+L   |
|   | Private Browsing     |              |
|   | Reset Safari         |              |
| ✓ | Block Pop-Up Windows | Ctrl+Shift+K |
|   | Preferences          | Ctrl+,       |
|   | Help                 | F1           |
|   | Report Bugs to Apple |              |
|   | Safari Extensions    |              |
|   | About Safari         |              |

- 3. Als u op de optie heeft geklikt krijg u een scherm waar u alle voorkeuren kan veranderen. Bovenaan staan tabs die u kunt kiezen. Kies hier voor de tab "Beveiliging" of "Security"
- 4. Vink hier de optie "activeer JavaScript" of "Enable JavaScript"

| Security                                                                                                    | X |
|----------------------------------------------------------------------------------------------------|---|
| General Appearance Bookmarks Tabs RSS AutoFill Security Privacy Extensions Advanced                                                                                                    |   |
| Fraudulent sites: V Warn when visiting a fraudulent website<br>Web content: Enable plug-ins<br>Enable Java<br>Enable JavaScript<br>Block pop-up windows<br>Ask before sending a non-secure form to a secure website |   |
|                                                                                                    | ? |

5. Als u de optie heeft aangevinkt kunt u rechtsboven op het kruisje klikken en de pagina verversen. Nu kunt u weer inloggen in zwemscore.